## 步驟一;進入調課作業→選擇欲調課之授課科目

#### 慈濟科技大學 教師調課 作業

| 序 | 課程代碼    | 課程名稱 | 開課班級   | 授課老師 | 授課時間     |      |
|---|---------|------|--------|------|----------|------|
| 1 | NAAX6A  | 生物化學 | 進護糸二一甲 | 牛河山  | W1:11-12 | 調謀申請 |
| 2 | NE AE6A | 生物化學 | 進修護二一甲 | 牛河山  | W5:5-8   | 調謀申請 |
| 3 | NEKV6A  | 生物化學 | 進修護二一甲 | 牛河山  | W5:5-8   | 調謀申請 |
| 4 | nn32a   | 班會   | 進護糸二二甲 | 牛河山  | W3:9     | 調謀申請 |
| 5 | NN32Z   | 班會   | 進護糸延修  | 牛河山  | W3:9     | 調謀申請 |

# 步驟二;填寫調課原因→原上課時間、節次→補上課時間、節次

|   |         |      | 慈濟科技   | 大學教師調課作業 |          |             |
|---|---------|------|--------|----------|----------|-------------|
| 序 | 課程代碼    | 課程名稱 | 開課班級   | 授課老師     | 授課時間     |             |
| 1 | NAAX6A  | 生物化學 | 進護糸二一甲 | 牛河山      | W1:11-12 | 調課申請        |
| 2 | NE AE6A | 生物化學 | 進修護二一甲 | 牛河山      | ₩5:5-8   | 調課申請        |
| 3 | NEKV6A  | 生物化學 | 進修護二一甲 | 牛河山      | ₩5:5-8   | 調課申請        |
| 4 | NN32A   | 班會   | 進護糸二二甲 | 牛河山      | W3:9     | <u>調課申請</u> |
| 5 | NN32Z   | 班會   | 進護糸延修  | 牛河山      | W3:9     | <u>調課申請</u> |

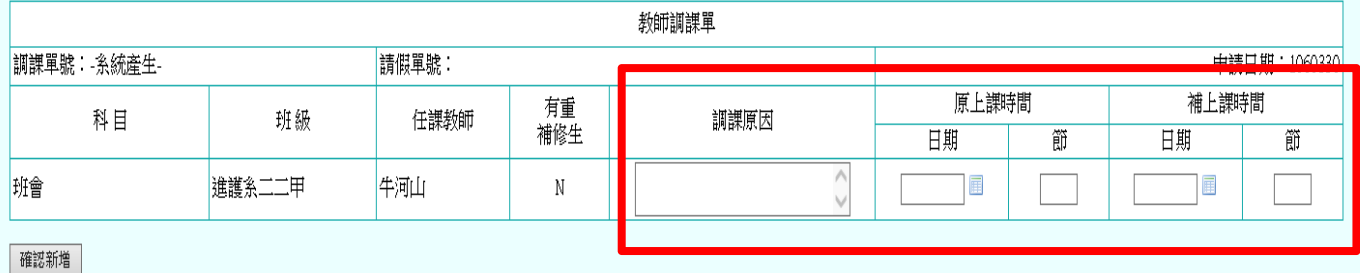

## 步驟三;填妥後【確認新增】

|   |         |      | 慈濟科技大學 | 教師調課 作業 |          |      |
|---|---------|------|--------|---------|----------|------|
| 序 | 課程代碼    | 課程名稱 | 開課班級   | 授課老師    | 授課時間     |      |
| 1 | NAAX6A  | 生物化學 | 進護糸二一甲 | 牛河山     | W1:11-12 | 調講申請 |
| 2 | NE AE6A | 生物化學 | 進修護二一甲 | 牛河山     | W5:5-8   | 調講申請 |
| 3 | NEKV6A  | 生物化學 | 進修護二一甲 | 牛河山     | W5:5-8   | 調謀申請 |
| 4 | NN32A   | 班會   | 進護糸二二甲 | 牛河山     | W3:9     | 調講申請 |
| 5 | NN32Z   | 班會   | 進護糸延修  | 牛河山     | W3:9     | 調課申請 |

| 教師訓課單   訓課單號:-糸統産生- 請假單號:  中請日期:10603   科目 班級 有重<br>補修生 訓課原因 原上課時間 補上課時間 |        |          |     |              |         |    |         |            |
|--------------------------------------------------------------------------|--------|----------|-----|--------------|---------|----|---------|------------|
| 調課單號:-糸統產生-                                                              |        | 請假單號:    |     |              |         |    | 申請      | 日期:1060330 |
| 赵日                                                                       | 斑砾     | 任護叛師     | 有重  | 調講原因         | 原上課明    | 時間 | 補上課明    | F間         |
|                                                                          | */1 WX | 17844744 | 補修生 | 태양 태자(신지)는 의 | 日期      | 礩  | 日期      | 礩          |
| 班會                                                                       | 進護糸二二甲 | 牛河山      | N   | 慈懿日活動        | 1060329 | 9  | 1060405 | 9          |

確認新増

## 步驟四;點選【新增互調課程】

|       |         |        | 慈濟科         | 技大學 教師調課 作業 |          |          |
|-------|---------|--------|-------------|-------------|----------|----------|
| 序     | 課程代碼    | 課程名稱   | 開課班級        | 授課老師        | 授課時間     |          |
| 1     | NAAX6A  | 生物化學   | 進護糸二一甲      | 牛河山         | W1:11-12 | 調謀申請     |
| 2     | NE AE6A | 生物化學   | 進修護二一甲      | 牛河山         | W5:5-8   | 調謀申請     |
| 3     | NEKV6A  | 生物化學   | 進修護二一甲      | 牛河山         | W5:5-8   | 調謀申請     |
| 4     | NN32A   | 班會     | 進護糸二二甲      | 牛河山         | W3:9     | 調課申請     |
| 5     | NN32Z   | 班會     | 進護糸延修       | 牛河山         | W3:9     | 調課申請     |
|       |         |        |             | 新増互調謀程      |          |          |
| 目前尚未述 | 送案的申請—— |        |             |             |          |          |
|       | 調課單號    | -尚未產生- |             | 請假單號 0      | 申請日期     | 20170330 |
|       |         |        | and the set |             |          |          |

| J. | 茅 | 科目 | 班級     | 任課教師 | 有重<br>補修生 | 調課原因  | 原上課日期       | 原上課 | 節次 | 補上課日期       | 補上課節次 | 刪除 | 修改        |
|----|---|----|--------|------|-----------|-------|-------------|-----|----|-------------|-------|----|-----------|
| 1  | 1 | 班會 | 進護系二二甲 | 牛河山  | N         | 慈懿日活動 | 1060329(W3) | 9   |    | 1060405(W3) | 9     | 删除 | <u>修改</u> |
| 2  | 2 | 班會 | 進護糸延修  | 牛河山  | N         | 慈懿日活動 | 1060329(W3) | 9   |    | 1060405(W3) | 9     | 删除 | <u>修改</u> |
|    |   |    |        |      |           |       |             |     |    |             |       |    |           |

確定送出 注意:如果還要繼續新增調課,請先不要「確定送出」, 請再繼續點選上面的「調課申請」,可新增多筆調課課程。

步驟五:下拉式選單選擇【要互調之科目】→填寫調課原因(互調 課程一般原因皆填配合調課)→原上課日期(指的是互調的那門課 原本的上課時間)、補上課時間(指的是您的授課科目原本時間)

|   |         |      | 慈濟科技大學 | 教師調課 作業 |          |             |
|---|---------|------|--------|---------|----------|-------------|
| 序 | 課程代碼    | 課程名稱 | 開課班級   | 授課老師    | 授課時間     |             |
| 1 | NAAX6A  | 生物化學 | 進護糸二一甲 | 牛河山     | W1:11-12 | 調謀申請        |
| 2 | NE AE6A | 生物化學 | 進修護二一甲 | 牛河山     | W5:5-8   | 調謀申請        |
| 3 | NE KV6A | 生物化學 | 進修護二一甲 | 牛河山     | W5:5-8   | 調謀申請        |
| 4 | NN32A   | 班會   | 進護糸二二甲 | 牛河山     | W3:9     | <u>調謀申請</u> |
| 5 | NN32Z   | 班會   | 進護糸延修  | 牛河山     | W3:9     | 調謀申請        |

新増互調課程

| 200 100                       |      |                                        |       |      |             |             |     |        |           |                   |           |       |      |           |
|-------------------------------|------|----------------------------------------|-------|------|-------------|-------------|-----|--------|-----------|-------------------|-----------|-------|------|-----------|
| ·選擇·<br>由緊審該辦理維維多二二日於薩梅(M3:12 | ^    |                                        |       |      | 教師調         | <b>課</b> 單  |     |        |           |                   |           |       |      |           |
| F家服業維護家二二田県授藩(W3.10.12        |      |                                        |       |      | 120 T BIA   |             |     |        |           |                   |           |       |      |           |
| 慢性病暗護概論/准護系二二甲/感音倫/W2.9-11    |      |                                        | 請假單號: |      |             |             |     |        |           |                   |           |       | 申請日  | 期:1060330 |
| 護理行政與管理/進護系二二甲/韋淑玲/W1:9-10    |      |                                        |       |      | 有舌          |             |     |        |           | 原上課               | 問         |       | 補上講時 | 帽         |
| 護理研究概論/進護系二二甲/張紀萍/W1:11-12    |      | 班級                                     | 任課教   | 師    | 月里          | 割           | 周課原 | 因      |           | 1/1 1 1 1 1 1 1 1 | · · · · · |       | 11   | ····      |
| 中醫護理學/進護系二二甲/紀麗梅/W3:10-11     |      |                                        |       |      | <b>悄</b> 修生 |             |     |        | E         | 期                 | 節         |       | 日期   | 節         |
| 休閒運動/進護糸二二甲/古志銘/W4:9-10       |      |                                        |       |      |             |             |     |        |           |                   |           | _     |      |           |
| 國家公園與自然資源/進護系二二甲/林茂羅/W4:9-10  |      |                                        |       |      | □有          |             |     | 0      |           |                   |           |       |      |           |
| 傷科護理學/進護系二二甲/楊成湛/W2:11        |      |                                        |       |      | · ·         |             |     | ~      |           |                   |           |       |      |           |
| 中藥學概論/進護系二二甲/楊成湛/W2:9         |      |                                        |       |      |             |             |     |        |           |                   |           |       |      |           |
| 藥膳學/進護系二二甲/楊成湛/₩2:10          |      |                                        |       |      |             |             |     |        |           |                   |           |       |      |           |
| 護理趨勢研討/進護系二二甲/彭少貞/W4:11-12    |      |                                        |       |      |             |             |     |        |           |                   |           |       |      |           |
| 護理學實習/進護系二二甲/林淑芬/             |      |                                        |       |      |             |             |     |        |           |                   |           |       |      |           |
| 護理學實習/進護系二二甲/李家琦/             |      |                                        |       |      |             |             |     |        |           |                   |           |       |      |           |
| 護理學實習/進護系二二甲/楊美玲/             | É-   |                                        |       |      | 請假單         | 號           | 0   |        | 申請日期      |                   | 2017      | 70330 |      |           |
| 護理學實習/進護系二二甲/呉曼阡/             |      | 方手                                     |       |      |             |             |     |        |           |                   |           |       |      |           |
| 護理學實習/進護糸二二甲/林祝君/             | 教師   | )<br>1月里<br>1月里                        |       | 調課原因 |             | 原上課日期       | 原」  | 上課節次 補 | 上課日期      | 補上謂               | 節次        | 刪除    | 修改   |           |
| 護理學實習/進護系二二甲/羅淑芬/             |      | 11111111111111111111111111111111111111 |       |      |             |             |     |        |           |                   |           |       |      |           |
| 護理學實習/進護系二二甲/洪玉龍/             | [山]  | N                                      |       | 慈懿日活 | 動           | 1060329(W3) | 9   | 10     | 60405(W3) | 9                 |           | 删除    | 修改   |           |
| 護理學實習/進護系二二甲/田培英/             | Ш    | N                                      |       | 慈懿日活 | 動           | 1060329(W3) | 9   | 10     | 60405(W3) | 9                 |           | 删除    | 修改   |           |
| 護理學實習/進護系二二甲/朱芳瑩/             |      |                                        |       |      |             |             | -   |        |           | -                 |           |       |      |           |
| 護理學實習/進護系二二甲/湯麗君/             | 3+11 |                                        |       |      |             |             |     |        |           |                   |           |       |      |           |
| 護理學實習/進護系二二甲/秦毛漁/             | 請先   | 不要!確定送出」                               | ,     |      |             |             |     |        |           |                   |           |       |      |           |
| 護理學實習/進護系二二甲/陳育嫺/             | 曾多筆  | 調講講話。                                  |       |      |             |             |     |        |           |                   |           |       |      |           |
| 護理學實習/進護系二二甲/郭育倫/             | P/+  | BAA BAA BAA TTT                        |       |      |             |             |     |        |           |                   |           |       |      |           |
| 護理學實習/進護系二二甲/蔡欣曼/             |      |                                        |       |      |             |             |     |        |           |                   |           |       |      |           |
| 護理學實習/進護系二二甲/楊招瑛/             |      |                                        |       |      |             |             |     |        |           |                   |           |       |      |           |
| 護理學實習/進護系二二甲/林美玲/             | ~    |                                        |       |      |             |             |     |        |           |                   |           |       |      |           |

#### 步驟六;填妥後→點選【確認新増】

|   |         |      | 慈濟科技大  | 學教師調課 作業 |          |             |
|---|---------|------|--------|----------|----------|-------------|
| 序 | 課程代碼    | 課程名稱 | 開課班級   | 授課老師     | 授課時間     |             |
| 1 | NAAX6A  | 生物化學 | 進護糸二一甲 | 牛河山      | W1:11-12 | <u>調課申請</u> |
| 2 | NE AE6A | 生物化學 | 進修護二一甲 | 牛河山      | W5:5-8   | 調課申請        |
| 3 | NEKV6A  | 生物化學 | 進修護二一甲 | 牛河山      | W5:5-8   | <u>調課申請</u> |
| 4 | NN32A   | 班會   | 進護糸二二甲 | 牛河山      | W3:9     | 調課申請        |
| 5 | NN32Z   | 班會   | 進護糸延修  | 牛河山      | W3:9     | <u> </u>    |
|   |         |      |        |          |          |             |

新增互調課程

#### 教師調課單 調課單號: 請假單號: 申請日期:1060330 原上課時間 補上課時間 有重 科目 班級 任課教師 調課原因 補修生 日期 節 日期 節 配合調課 1060405 休閒運動/推護系二二甲/古志銘/W49-10 9 1060329 9 V □右 確認新増 目前尚未送案的申請 調課單號 -尚未產生-請假單號 0 申請日期 20170330 有重 序 科目 班級 任課教師 調課原因 原上課日期 原上課節次 補上課日期補上課節次 刪除 修改 補修生 1 班會 進護糸二二甲 牛河山 N 慈懿日活動 1060329(W3) 9 1060405(W3) 9 删除 修改 2 班會 9 9 删除 牛河山 慈懿日活動 1060329(W3) 修改 進護糸延修 1060405(W3) N

確定送出 注意:如果還要繼續新增調課,請先不要「確定送出」, 請再繼續聲出選上面的「調課申請」,可新增多筆調課課程。

步驟七;大红方框内會顕示您的科目、調課之時間以及互調的課程 科目、調課時間→確認無誤之後,點選最下方【確認送出】→即完 成調課之申請

|   |         |      | 慈濟科技大學 | 教師調課作業 |          |      |
|---|---------|------|--------|--------|----------|------|
| 序 | 課程代碼    | 課程名稱 | 開課班級   | 授課老師   | 授課時間     |      |
| 1 | NAAX6A  | 生物化學 | 進護糸二一甲 | 牛河山    | W1:11-12 | 調課申請 |
| 2 | NE AE6A | 生物化學 | 進修護二一甲 | 牛河山    | W5:5-8   | 調課申請 |
| 3 | NEKV6A  | 生物化學 | 進修護二一甲 | 牛河山    | W5:5-8   | 調課申請 |
| 4 | nn32a   | 班會   | 進護糸二二甲 | 牛河山    | W3:9     | 調課申請 |
| 5 | NN32Z   | 班會   | 進護系延修  | 牛河山    | W3:9     | 調講申請 |
|   |         |      |        |        | 1        |      |

新増互調謀程

| [ | 目前尚未送案的申請 |                                    |        |      |           |       |             |      |             |       |    |    |
|---|-----------|------------------------------------|--------|------|-----------|-------|-------------|------|-------------|-------|----|----|
|   |           | iji課單號 -尚未產生- 請假單號 0 申請日期 20170330 |        |      |           |       |             |      |             |       |    |    |
|   | 序         | 科目                                 | 班級     | 任課教師 | 有重<br>補修生 | 調課原因  | 原上課日期       | 原上課節 | i次 補上課日期    | 補上課節次 | 刪除 | 修改 |
|   | 1         | 班會                                 | 進護糸二二甲 | 牛河山  | N         | 慈懿日活動 | 1060329(W3) | 9    | 1060405(W3) | 9     | 删除 | 修改 |
|   | 2         | 班會                                 | 進護糸延修  | 牛河山  | N         | 慈懿日活動 | 1060329(W3) | 9    | 1060405(₩3) | 9     | 删除 | 修改 |
|   | 3         | 休閒運動                               | 進護糸二二甲 | 古志銘  |           | 配合調課  | 1060405(W3) | 9    | 1060329(W3) | 9     | 删除 | 修改 |

確定送出 注意,如果還要繼續新增調課,請先不要「確定送出」, 這些情點選上面的「調課申請」,可新增多筆調課課程。